# **Global Programs** Online Application Instruction Manual

For:

- Exchange
- Study Abroad
- Study Abroad Exchange

# **The Global Programs Online Application**

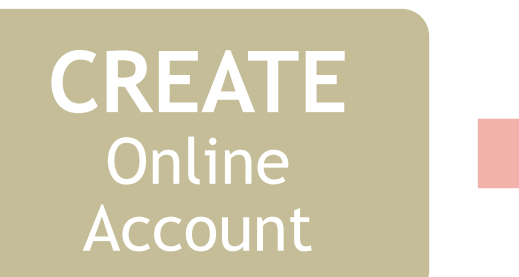

## **COMPLETE** Online Application

# **SUBMIT** Supplemental Documents

- Students need to first create an online account.
- This account will create a Temple record, student ID number, and application portal.
- An online account is required before an application can be submitted.

- An online application will collect basic student and academic information.
- After submitting the online application, students should wait 24 hours.
- An email will be sent with instructions for how to submit supplemental documents.

- An application is completed when all supplemental documents have been uploaded.
- Global Programs will review the application and notify the home university advisor and student of acceptance.
- Acceptance packets will be mailed to the home university.

# **CREATE** Online Account

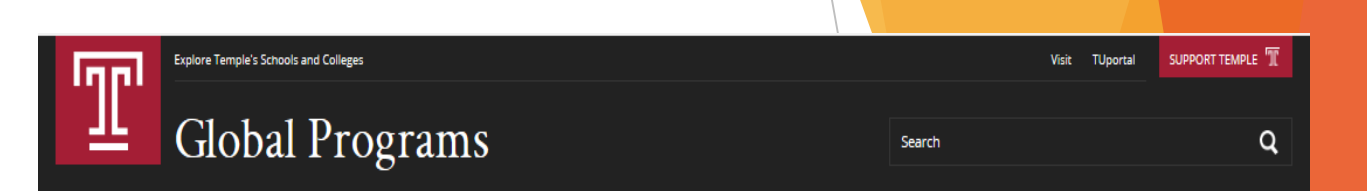

## Step 1 Create Account

- For first time users
  - Click 'Create Account'
- For returning users
  - Enter Email and Password to access account and application

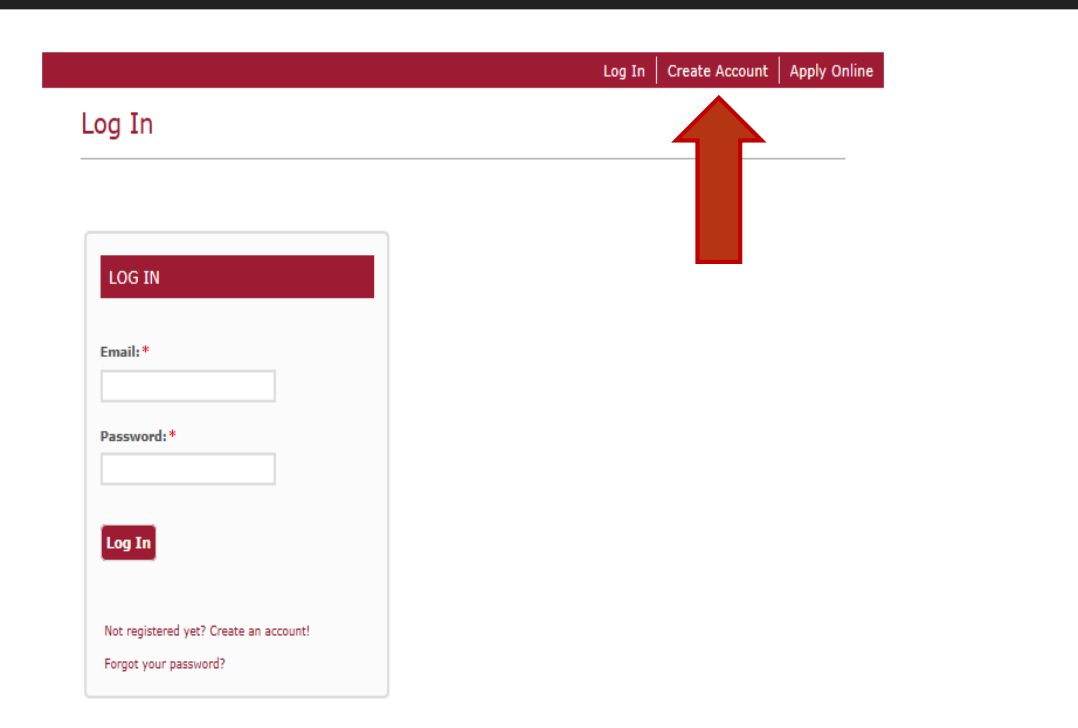

# **CREATE** Online Account

## Step 2 Enter Basic Information

- Enter required information (denoted by \*).
  - This information is used to create your Temple account.
  - Having a Temple account then allows you to submit an online application.
- Click 'Create Account'

| <b>DDD</b> | Explore Temple's Schools and Colleges |
|------------|---------------------------------------|
| Ш.         | Global Programs                       |

nline

Search

Q

| Last Name*                                         |
|----------------------------------------------------|
|                                                    |
|                                                    |
| Confirm Email Address*                             |
|                                                    |
|                                                    |
| Gender                                             |
|                                                    |
|                                                    |
| PROOF PROF                                         |
|                                                    |
|                                                    |
|                                                    |
|                                                    |
|                                                    |
|                                                    |
|                                                    |
|                                                    |
|                                                    |
|                                                    |
|                                                    |
| ZIP/Postal Code *                                  |
|                                                    |
|                                                    |
|                                                    |
|                                                    |
| Program or Study*                                  |
|                                                    |
|                                                    |
|                                                    |
|                                                    |
|                                                    |
| Confirm Password *                                 |
|                                                    |
|                                                    |
| Password Answer*                                   |
| If you forget your password, you must provide this |
| answer in order to reset it.                       |
|                                                    |
|                                                    |

# **CREATE** Online Account

## **Online Account Created**

- Your account page will include;
  - Welcome message
  - Your profile details
  - About Global Programs
  - Next Steps
- Click 'Start An Application' to begin your online application.

Q

## Global Programs

Explore Temple's Schools and Colleges

Т

Search

#### Log Out My Account Apply Online

#### My Account

Welcome, ! Thank you for beginning your Global Programs application. Now that your account has been created, you can start your application by following the **Next Steps section** below. Should you have any questions, please do not hesitate to contact us at global.programs@temple.edu. We look forward to welcoming you to Temple University and the city of Philadelphia!

Created On 2/5/2019

#### MY PROFILE

Update Profile Change Password

☑ 1. Create a Profile

2. Start an Application

3. Complete an Application

4. Submit Supplemental Items

Next Steps

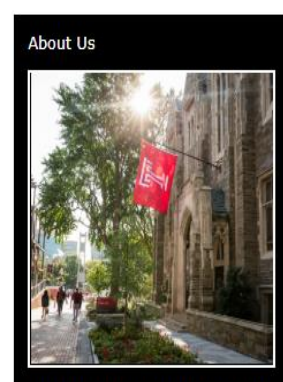

#### Global Programs at Temple University

At Temple University, you will learn from world-class faculty and broaden your knowledge in an academic environment that encourages growth and celebrates differences. Through international study, you will gain a global perspective that will enrich your education and prepare you for professional success.

As the 38th largest university in the U.S., and one of the nation's leading providers of professional education, Temple has over 450 academic degree programs (bachelor's, master's, and 4Ph), 7 regional campuses, and 2 international campuses in Tokyo and Rome. Our urban location in Philadelphia the first World Heritage City in the U.S. provides a unique opportunity to experience American culture.

Contact Us

Office of Global Programs 1938 Liacouras Walk, Suite 203 Philadelphia, PA 19122 (215) 204-9570

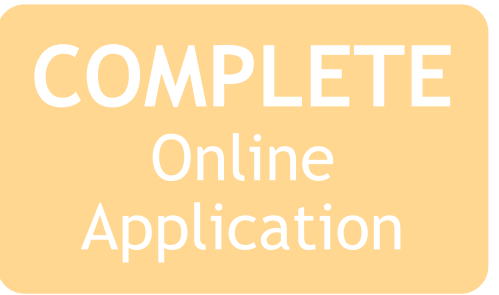

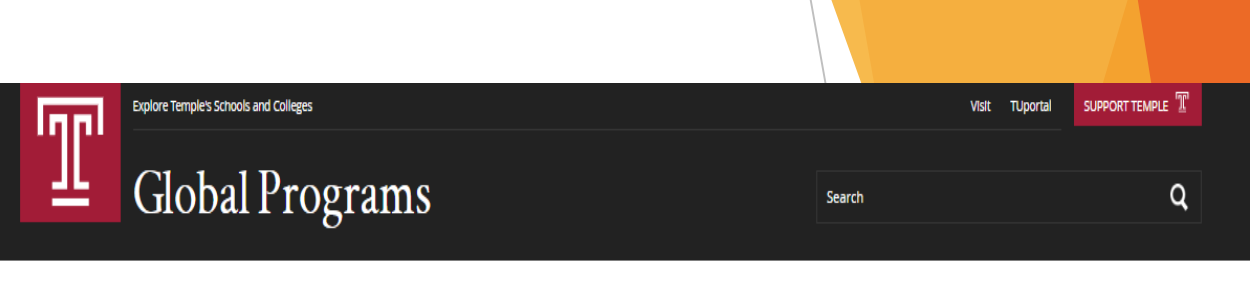

## Step 1 Start An Application

- Click 'Start a new Global Programs Application'

| Application Listing                     | Log Out   My Account   Apply O | Inline |  |
|-----------------------------------------|--------------------------------|--------|--|
| Start a new Global Programs Application |                                | -      |  |
|                                         |                                | J      |  |
|                                         |                                |        |  |
|                                         |                                |        |  |
|                                         |                                |        |  |
|                                         |                                |        |  |
|                                         |                                |        |  |
| /                                       |                                |        |  |

# COMPLETE

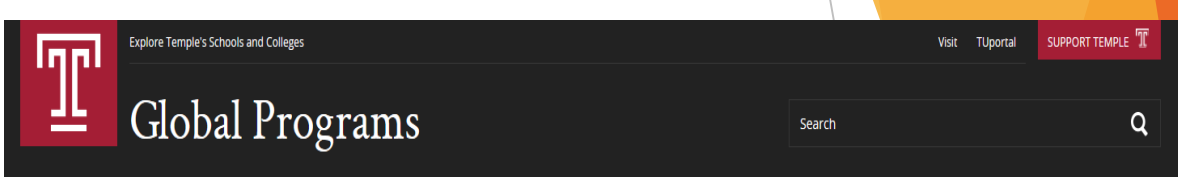

## Step 2 Select Area Of Interest

- Select the semester you intend to begin your program at Temple University.
- Click 'Next'

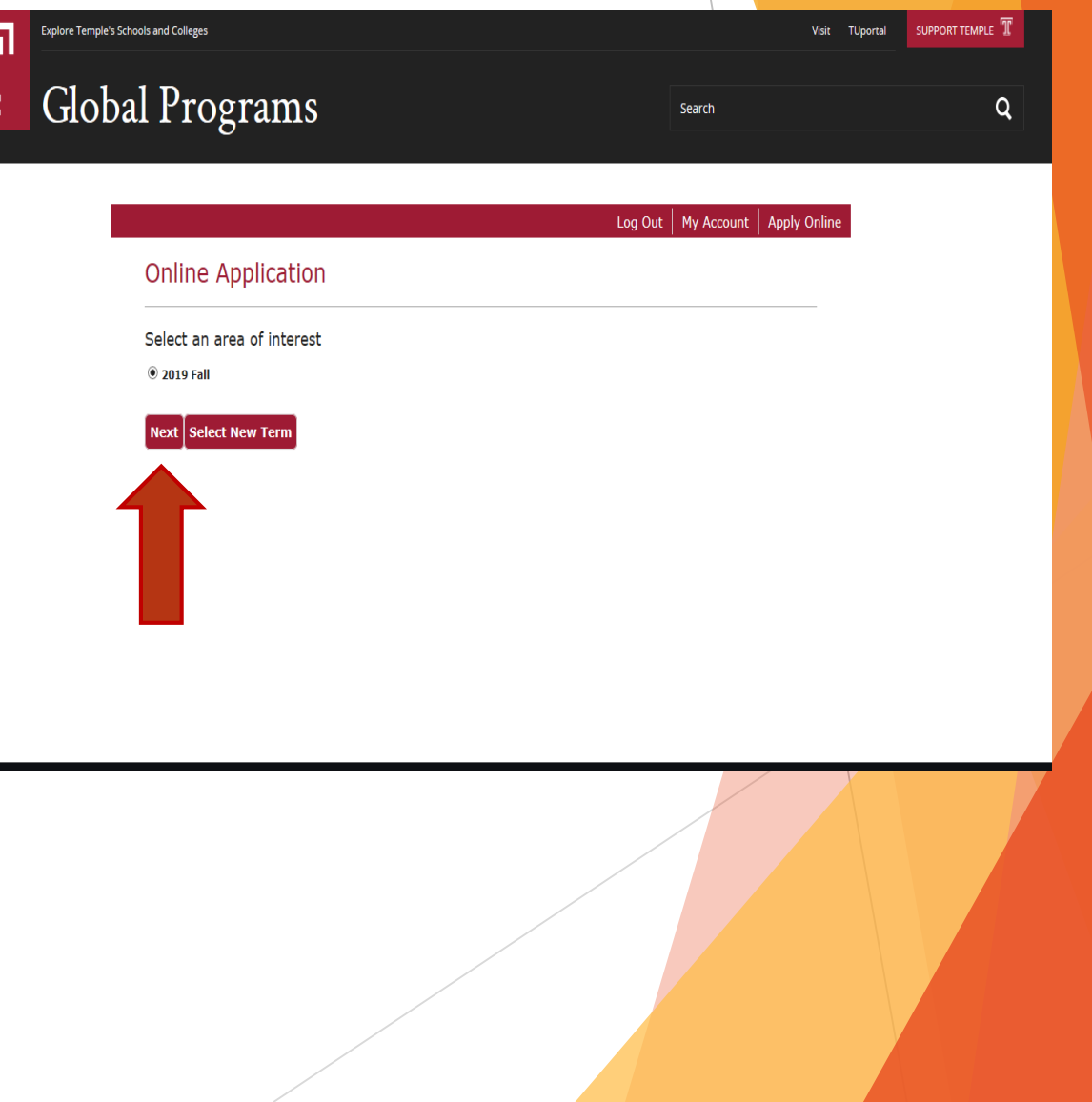

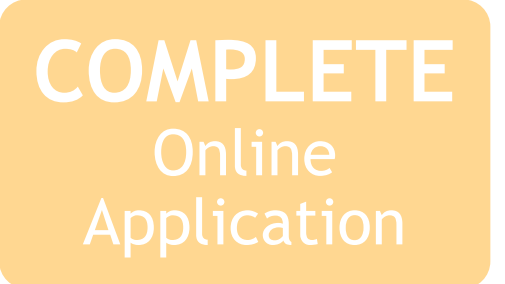

## Step 3 Student Information

- Confirm information is correct
- Update blank cells if needed
- Click 'Save & Continue'

| 110510                    |                                                                          |                                                                         |              |  |
|---------------------------|--------------------------------------------------------------------------|-------------------------------------------------------------------------|--------------|--|
|                           |                                                                          | Log Out   My Account                                                    | Apply Online |  |
| Online Appli              | cation                                                                   |                                                                         |              |  |
|                           | NAME                                                                     |                                                                         |              |  |
| Student<br>Information    | First Name *                                                             | Last Name *                                                             |              |  |
| Biographic<br>Information |                                                                          |                                                                         |              |  |
| Academic                  | CONTACT INFORMATION                                                      |                                                                         |              |  |
| Additional                | Email Address*                                                           |                                                                         |              |  |
| Information               |                                                                          |                                                                         |              |  |
|                           | Home Phone *<br>**Please remove any dashes, spaces, or<br>parentheses ** | Cell Phone<br>**Please remove any dashes, spaces, or<br>recontribute ** |              |  |
|                           |                                                                          |                                                                         |              |  |
|                           | PERMANENT ADDRESS                                                        |                                                                         |              |  |
|                           |                                                                          |                                                                         |              |  |
|                           | Permanent address outside of U.S. or<br>Canada?                          |                                                                         |              |  |
|                           | ® Yes O №                                                                |                                                                         |              |  |
|                           | Permanent Address Line 1*                                                |                                                                         |              |  |
|                           | Democrat Address Line 2                                                  |                                                                         |              |  |
|                           |                                                                          |                                                                         |              |  |
|                           | Permanent Address City *                                                 |                                                                         |              |  |
|                           |                                                                          |                                                                         |              |  |
|                           | Permanent Address Foreign Address<br>Line*                               |                                                                         |              |  |
|                           |                                                                          |                                                                         |              |  |
|                           | Permanent Address Country *                                              |                                                                         |              |  |
|                           | - V                                                                      |                                                                         |              |  |

Щ

G

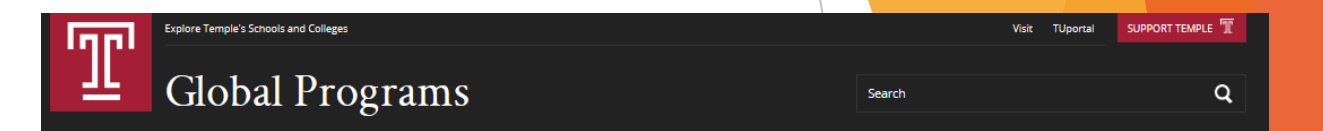

Log Out | My Account | Apply Online

## Step 4 Biographic Information

- Select your country of birth
- Select your country of citizenship
- Select you citizenship status
- Click 'Save & Continue'

#### Online Application

| tudent<br>ofrmation       | Country of Birth*                          | Country of Citizenship* |
|---------------------------|--------------------------------------------|-------------------------|
| Biographic<br>Information | ~                                          | ~                       |
| Academic                  | Citizenship Status*                        |                         |
| Information               | U.S Citizen (I hold a U.S. passport)       |                         |
| Additional                | Non-Resident Alien (I do not hold a U.S. P | assport)                |
| Information               | Permanent Resident (I am a "Green Card     | Holder*)                |
|                           | ~                                          |                         |
|                           |                                            |                         |
|                           |                                            |                         |

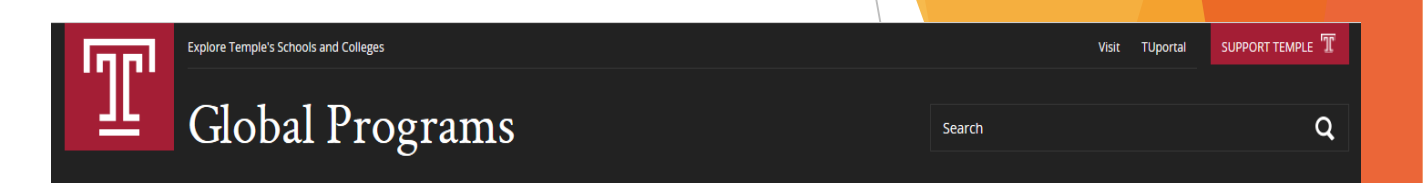

Log Out | My Account | Apply Online

## Step 5 Academic Information

- Select Program of Study
  - Program of study must match what was submitted by home university when nominated.
  - If unsure, please contact your home university advisor to confirm before continuing.
- Select Entry Term
- Click 'Save & Continue'

#### Online Application

| Student     Program of Study*       Information     Information       Biographic     Information       Entry Term*     2019 Fall       Academic     2019 Fall |                           | PROGRAM INFORMATION |
|----------------------------------------------------------------------------------------------------|---------------------------|---------------------|
| Biographic<br>Information Entry Term *<br>Academic<br>Information                                                                                             | Student<br>Information    | Program of Study *  |
| Academic 2019 Fall ~                                                                                                    | Biographic<br>Information | Entry Term *        |
| Additional                                                                                                    | Academic<br>Information   | 2019 Fall V         |
| Information                                                                                                    | Additional<br>Information |                     |

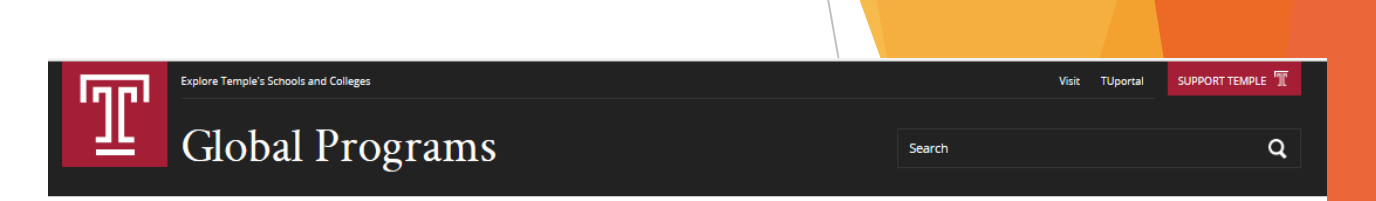

#### Log Out | My Account | Apply Onlin

### Online Application

|                                                     | PROGRAM INFORMATION                   |
|-----------------------------------------------------|---------------------------------------|
| Student<br>Information<br>Biographic<br>Information | Program of Study *                    |
| Academic<br>Information                             |                                       |
| Additional<br>Information                           | Duration Housing Information Country* |
|                                                     | Home University *                     |

## Academic Information Cont'd

- Confirm Program of Study
- Confirm Entry Term
- Select Duration
- Select Housing Preference
  - On-campus housing is assigned based on availability. Students cannot self-select housing.
  - Off-campus housing is the responsibility of the student to secure.
- Select Country
- Select Home University
- Click 'Save & Continue'

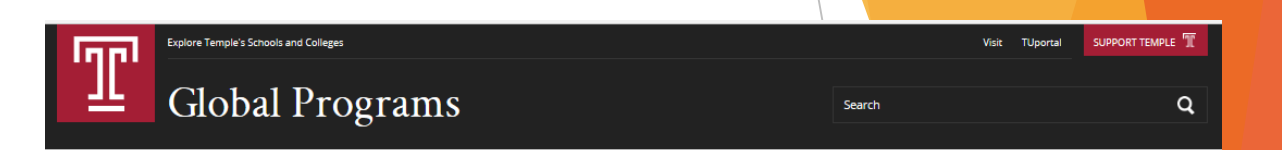

Log Out | My Account | Apply Online

## Step 6 Additional Information

- Select 'Yes' for certification questions
- Type full name in signature field
- Click 'Submit Application'

#### Online Application

| Information       Or NO Critical Critical         Academic<br>Information       Do you certify the following? *I certify that the above statements are correct and complete and, if<br>admitted, I agree to abide by the published policies, rules, and regulations of Temple University. I further<br>understand that from the time 1 file my application, it is my responsibility to know all the rules, requirements,<br>and exemptions for my intended degree program.         Importantion       Important that I will not be entitled to any tuilion refund for any course taken while my<br>application was under consideration.         Important       Do you certify the following? *In the event that I am not admitted into the program for which I<br>hereby apply. I understand that I will not be entitled to any tuilion refund for any course taken while my<br>application was under consideration.         Important       Signature *         Signature *       Signature Date *         2/6/2019       2/6/2019 | Information       Or NO Critical Critical         Academic<br>Information       Do you certify the following? *: certify that the above statements are correct and complete and, if<br>admitted, I agree to abide by the published policies, rules, and regulations of Temple University. I further<br>understand that from the time I file my application, it is my responsibility to know all the rules, requirements,<br>and exemptions for my intended degree program.         Importantion       Important the following? *: In the event that I am not admitted into the program for which I<br>hereby apply. I understand that I will not be entitled to any tuition refund for any course taken while my<br>application was under consideration.         Important       Important         Signature *       Signature Date *         2/6/2019       1                                                                                                    | Information Academic Information Critical Critical Criti | Student<br>Information<br>Biographic | Do you certify the following<br>access to my Temple University stu<br>information will make me ineligible   | g?*I understand that Temple University admissions personnel will have<br>udent record and that withholding requested information or giving faise<br>for admission to the university and subject to dismissal if admitted.              |
|----------------------------------------------------------------------------------------------------|----------------------------------------------------------------------------------------------------|----------------------------------------------------------------------------------------------------|--------------------------------------|----------------------------------------------------------------------------------------------------|----------------------------------------------------------------------------------------------------|
| Academic<br>Information       Do you certify the following? *I certify that the above statements are correct and complete and, if<br>admitted, I agree to abide by the published policies, rules, and regulations of Temple University. I further<br>understand that from the time I file my application, it is my responsibility to know all the rules, requirements,<br>and exemptions for my intended degree program.                                                                                                    | Academic<br>Information       Do you certify the following? *I certify that the above statements are correct and complete and, if<br>admitted, I agree to abide by the published policies, rules, and regulations of Temple University. I further<br>understand that that the Tile my application, it is my responsibility to know all the rules, requirements,<br>and exemptions for my intended degree program.            Or you certify the following? *In the event that I am not admitted into the program for which I<br>hereby apply, I understand that I will not be entitled to any tuition refund for any course taken while my<br>application was under consideration.            Or Yes           No             Signature *           Signature Date*                                                                                                    | Academic<br>Information Additional<br>Information Bo you certify the following? *1 certify that the above statements are correct and complete and, if<br>admitted, 1 agrees to abide by the published policies, rules, and reputations of Temple University. I further<br>understand that from the time IT life my application, it is my responsibility to know all the rules, requirements,<br>and exemptions for my intended degree program.                                                                                                    | Information                          |                                                                                                    |                                                                                                    |
| Additional<br>Information       and exemptions for my intended degree program.                                                                                                    | Additional       and exemptions for my intended degree program.         Information       Image: The second second s | Additional<br>Information       and exemptions for my intended degree program.                                                                                                    | Academic<br>Information              | Do you certify the following<br>admitted, I agree to abide by the p<br>understand that from the time I file | g?*I certify that the above statements are correct and complete and, if<br>ublished policies, rules, and regulations of Temple University. I further<br>e my application, it is my responsibility to know all the rules, requirements, |
| Do you certify the following? *In the event that I am not admitted into the program for which I hereby apply. I understand that I will not be entitled to any tuition refund for any course taken while my application was under consideration.     Ore Yes O No  Signature *  Signature 2/6/2019                                                                                                    | Do you certify the following? In the event that I am not admitted into the program for which I hereby apply, I understand that I will not be entitled to any tuition refund for any course taken while my application was under consideration.  Yes No Signature Signature L/6/2019                                                                                                    | Do you certify the following? <sup>●</sup> In the event that I am not admitted into the program for which I hereby apply, I understand that I will not be entitled to any tuttion refund for any course taken while my application was under consideration.                                                                                                    | Additional<br>Information            | and exemptions for my intended de                                                                           | agree program.                                                                                                    |
| 2/6/2019                                                                                                    | 2/6/2019                                                                                                    | 2/6/2019                                                                                                    |                                      |                                                                                                    |                                                                                                    |
|                                                                                                    |                                                                                                    |                                                                                                    |                                      | Signature*                                                                                                  | Signature Date*                                                                                                    |
| ave Application Previous Page Submit Application                                                                                                    | Save Application Previous Page Submit Application                                                                                                    |                                                                                                    | Save Application                     | Signature *                                                                                                 | Signature Date * 2/6/2019 ation                                                                                                    |
| save Application Previous Page Submit Application                                                                                                    | Save Application Previous Page Submit Application                                                                                                    |                                                                                                    | Save Application                     | Signature *                                                                                                 | Signature Date * 2/6/2019 ation                                                                                                    |

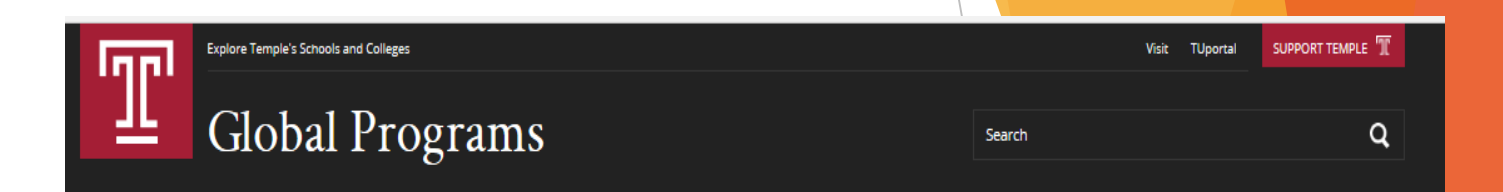

## **Online Application Completed**

- Your online application has been received!
- You will receive an automated email message in 24-48 hours.
- Follow the instructions to upload your required supplemental documents.

#### Log Out | My Account | Apply Online

#### Apply Online

#### Thank you!

Your application for admission to Global Programs at Temple University has been received.

Dual Bachelor's Master's Degree program Step 1 of your applicant for admission to the DBMD program at Temple University has been received. Please check your email for instructions on completing Step 2 of your application.

#### Study Abroad and Exchange Programs

Your application will be reviewed to ensure all required information and supplemental items have been submitted. You will be notified by email of your admission and your acceptance packet, including I-20 document, will be mailed directly to your home university office.

Please contact us at global.programs@temple.edu with any questions or concerns and we would be happy to assist you.

Click to check your application status

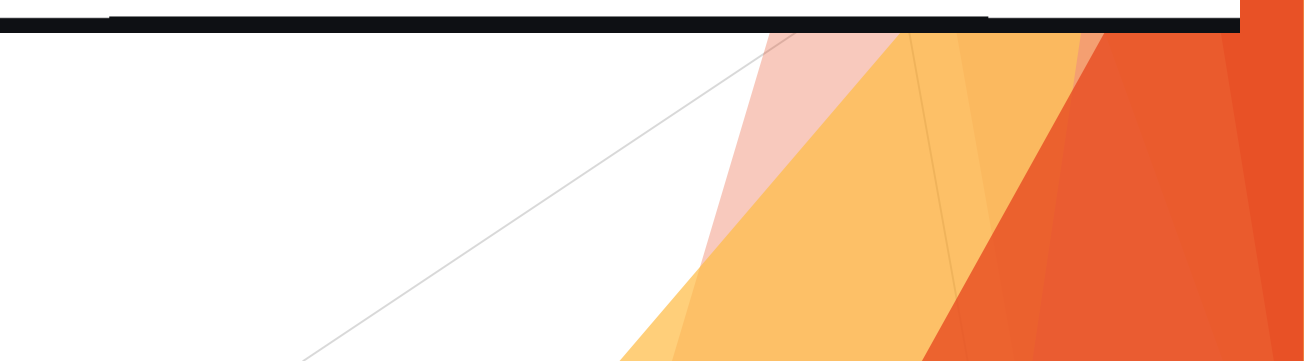

# **SUBMIT** Supplemental Documents

## Step 1 Upload Supplemental Documents

- Supplemental documents can be uploaded all at once or separately.
- An application is not reviewed until all supplemental documents have been submitted.
- Required supplemental documents:
  - Biographical Page of Passport
  - Course Registration Process
  - Emergency Contact Info
  - Financial Documents
  - I-20 Application
  - List of Current Semester Courses
  - Official Language Test Scores
  - Personal Statement
  - Official Academic Transcripts

#### Log Out | My Account | Apply Online

#### Supplemental Items Listing

#### Back to My Account

| Item                                  | Description                                   | Submission<br>Status | Attachment |
|---------------------------------------|-----------------------------------------------|----------------------|------------|
| Biographical Page of<br>Passport *    |                                               | Not Received         | Browse     |
| Course Registration Process *         | Please complete this form and then upload it. | Not Received         | Browse     |
| Emergency Contact Info *              | Please complete this form and then upload it. | Not Received         | Browse     |
| Financial Documents *                 |                                               | Not Received         | Browse     |
| I-20 Application *                    | Please complete this form and then upload it. | Not Received         | Browse     |
| List of Current Semester<br>Courses * |                                               | Not Received         | Browse     |
| Official Language Scores *            |                                               | Not Received         | Browse     |
| Personal Statement *                  | Please complete this form and then upload it. | Not Received         | Browse     |
| Transcripts *                         |                                               | Not Received         | Browse     |

#### oad All

# YOUR ONLINE APPLICATION IS COMPLETE! -THANK YOU-

- You have;
  - Created an Online Account
  - **Completed** an Online Application
  - Submitted Supplemental Documents
- Global Programs will now review your application and notify you by email of your program acceptance.
- An acceptance packet, including your acceptance letter and I20 document, will be mailed to your home university.
- We look forward to welcoming you to Temple University and Philadelphia!